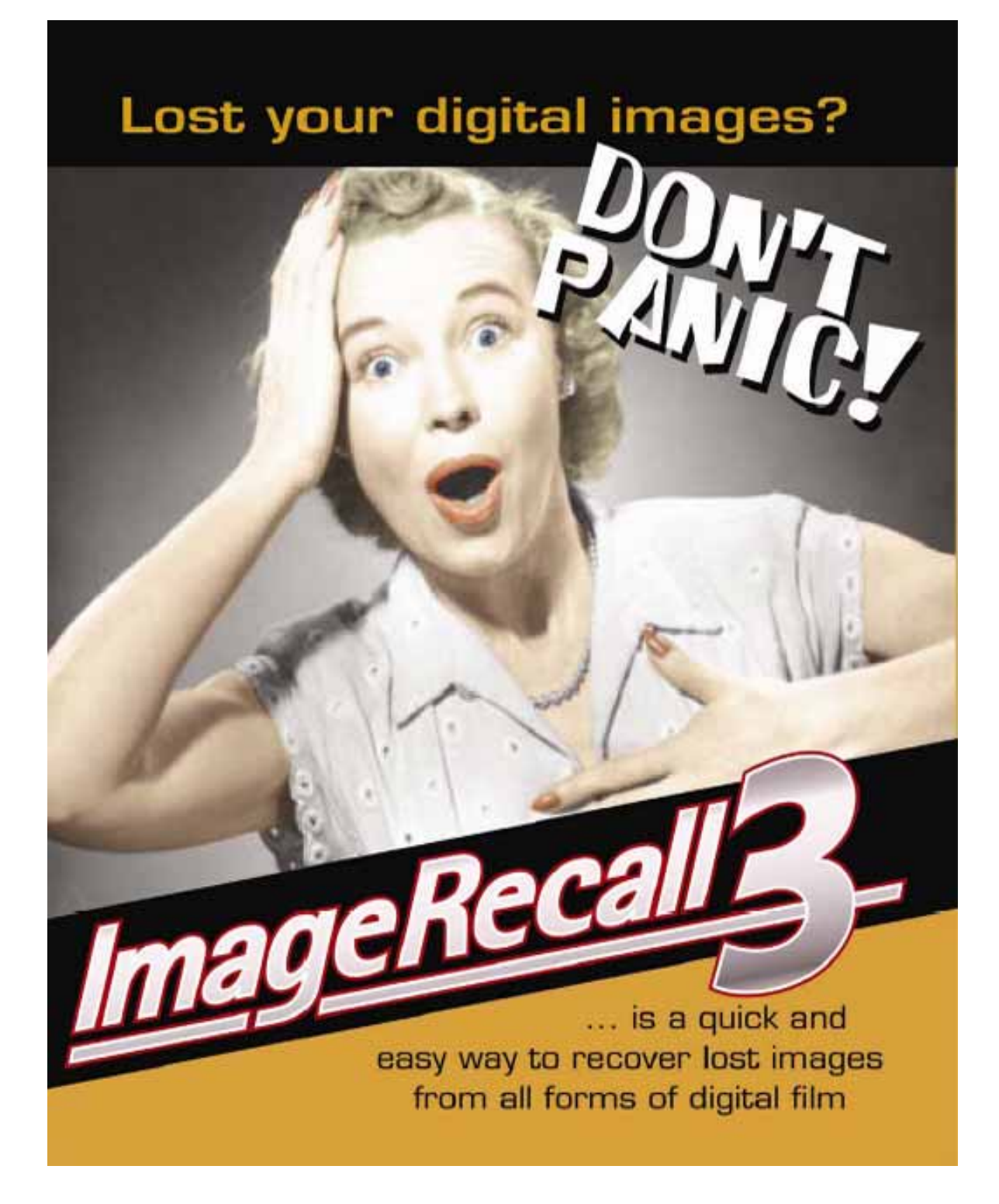

### INSTALLATION AND USER MANUAL

### ENGLISH/U.S

## Contents:

| Contents:                       | 2  |
|---------------------------------|----|
| Introduction                    | 3  |
| Quick View                      | 4  |
| Installation: CDROM             | 5  |
| Installation: Internet Download | 5  |
| Recovering your Images:         | 6  |
| Important Notes about recovery: | 7  |
| Using the thumbnail browser:    | 8  |
| Advanced Options:               | 10 |
| Trouble Shooting:               | 13 |
| Contact Details:                | 15 |

## Introduction

## About ImageRecall 3.0

Thank you for purchasing ImageRecall 3.0, this is our third revision of our popular recovery software and is by far the best recovery solution at this date to arrive in the market.

We have taken version 2 and completely re-written it from the ground up, it now uses a faster language and a professionally designed user interface.

The software itself now recovers more files, faster than any other recovery solution and is a wise investment for anybody taking digital photography seriously.

ImageRecall knows a lot about digital media cards, its history ranges back to 1996 when digital media cards were only used in expensive non-commercial equipment where we technically supported these industrial customers. With the advent of mp3 players and digital cameras the media cards applications became more widespread so it was natural for us to open our technical services up to these new markets.

Our experience is unrivalled, and this experience is integrated into our recovery software.

If you have purchased this software you are not only entitled to the excellent service it will provide throughout its time on your computer, you are also entitled to free specialised technical support on +44 (0)2380 240444 or <u>Sales@ImageRecall.com</u> and use of our recovery lab service that provides further ways of recovering your lost files.

Thank you

The ImageRecall Team.

## **Quick View**

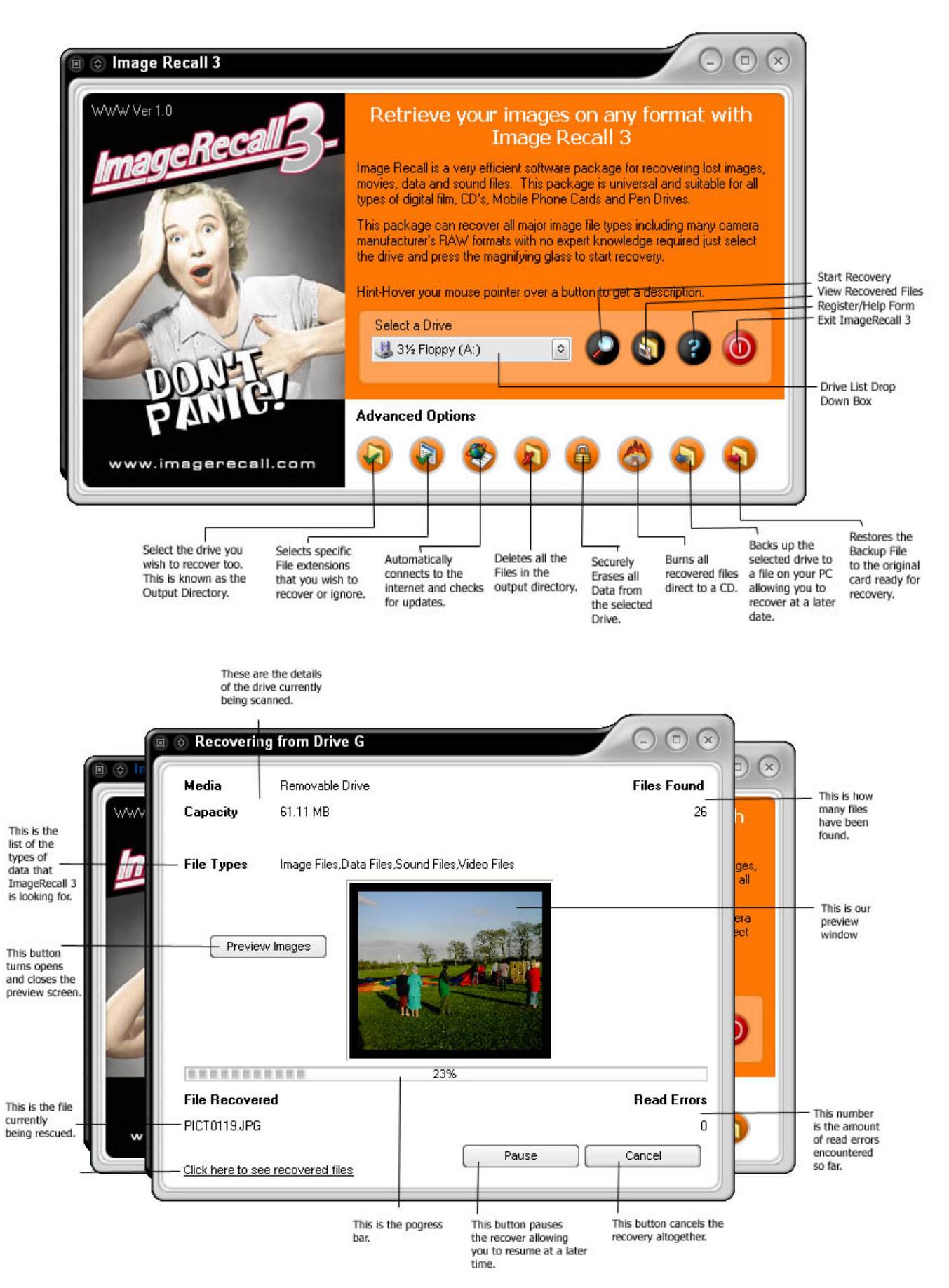

## Installation: CDROM

# Follow these quick and easy steps to get your CD copy of ImageRecall 3 up and running in seconds.

- 1) Insert the ImageRecall 3 CD into your CDROM drive.
- 2) The CD should auto play, if it does jump to 6)
- 3) Choose the appropriate language.
- 4) Now follow the onscreen instructions for installation.
- 5) Once complete remove the CD from the drive and store in a safe place for backup purposes.
- 6) If your CD does not auto play, double-click "My Computer" from your desktop and right click the icon for ImageRecall 3 in your CDROM drive. Now choose from the menu "Explore". Navigate to the install directory and double-click the ImageRecall3.exe file. (go to 3).

## Installation: Internet Download

# Follow these quick and easy steps to get your download of ImageRecall 3 up and running in seconds.

- 1) Locate the downloaded file, we recommend this is downloaded to the desktop for easy access.
- 2) Double-click the imagerecall3.exe file, this will now launch the installation.
- 3) Choose the appropriate language.
- 4) Now follow the onscreen instructions to complete the installation.

## **Registration (Internet Download Only)**

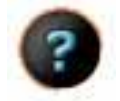

# To Register the software and enable the advanced tools and full recovery do the following:-

- 1) Press the question mark button on the interface
- 2) Press the purchase new version and follow the onscreen instructions presented to you by the secure online payment system from Worldpay.
- 3) Once payment has been processed an e.mail will be sent to you, this e.mail will contain your name and a registration key.
- 4) Click the register full version button and enter your name and the key exactly as they are typed in the e.mail it is case sensitive so follow the name and key exactly.
- 5) We recommend copying and pasting the name and key, this eliminates any errors.
- 6) Now save the key somewhere safe in case you need to re-format your machine due to virus infection in the future.

## **Recovering your Images:**

# ImageRecall 3 is designed specifically to be easy to use with no expert knowledge required to get the results your need.

### Follow these simple steps to get your photos.

- 1) Insert the media into the reader, or plug in the camera with the cable, ensure the card is in the camera and turn it on.
- 2) Double-Click "My Computer" and find the drive letter that corresponds to the camera or media (if you do not see one go to the troubleshooting section).
- 3) Close "my computer" (ensure you remembered that drive letter!).
- 4) Double-click the ImageRecall 3 Icon on the desktop.
- 5) Select the drive letter that you remembered in the drop down box.
- 6) Press the "magnifying glass" button, the card is now being scanned in "Turbo Mode" this is the quickest of the scans.
- 7) The preview screen allows you to see the images being recovered this can be turned off by pressing the button to the left of the screen titled "Preview".
- 8) Keep your eyes on the "Bad Sectors" number if this changes from 0 to 1 and increments then the recovery process will slow down (see Bad Sectors in troubleshooting).
- 9) Wait for the progress bar to reach 100% and you will then be given the option to go into deep scan mode.
- 10) If you look in the top right hand corner at "Files Found" and feel that ImageRecall 3 has found all the files in "Turbo Scan" mode then you do not need to go onto the deep scan so press "No". if you feel more can be found press "yes" for the deep scan mode.
- 11) Once the recovery is complete you will be given the option to view the thumbnails using our inbuilt viewer, see "page 6" for the functionality and operation of the thumbnail browser.

## Important Notes about recovery:

### By default all files are recovered to the C Drive at :-

"My Documents\My Recovered Files\Turbo Scan"

or

#### "My Documents\My Recovered Files\Deep Scan"

for the relevant scan modes - however; this can be changed by going into advanced tools and clicking on the "Set Output Directory" button.

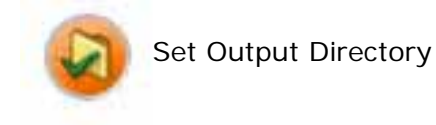

Turbo Scan mode and Deep Scan Mode are very different ways of recovering files, Turbo scan is very successful with deleted cards and files but not effective if a format has taken place. Deep scan on the other hand is very effective after an accidental format.

## Using the thumbnail browser:

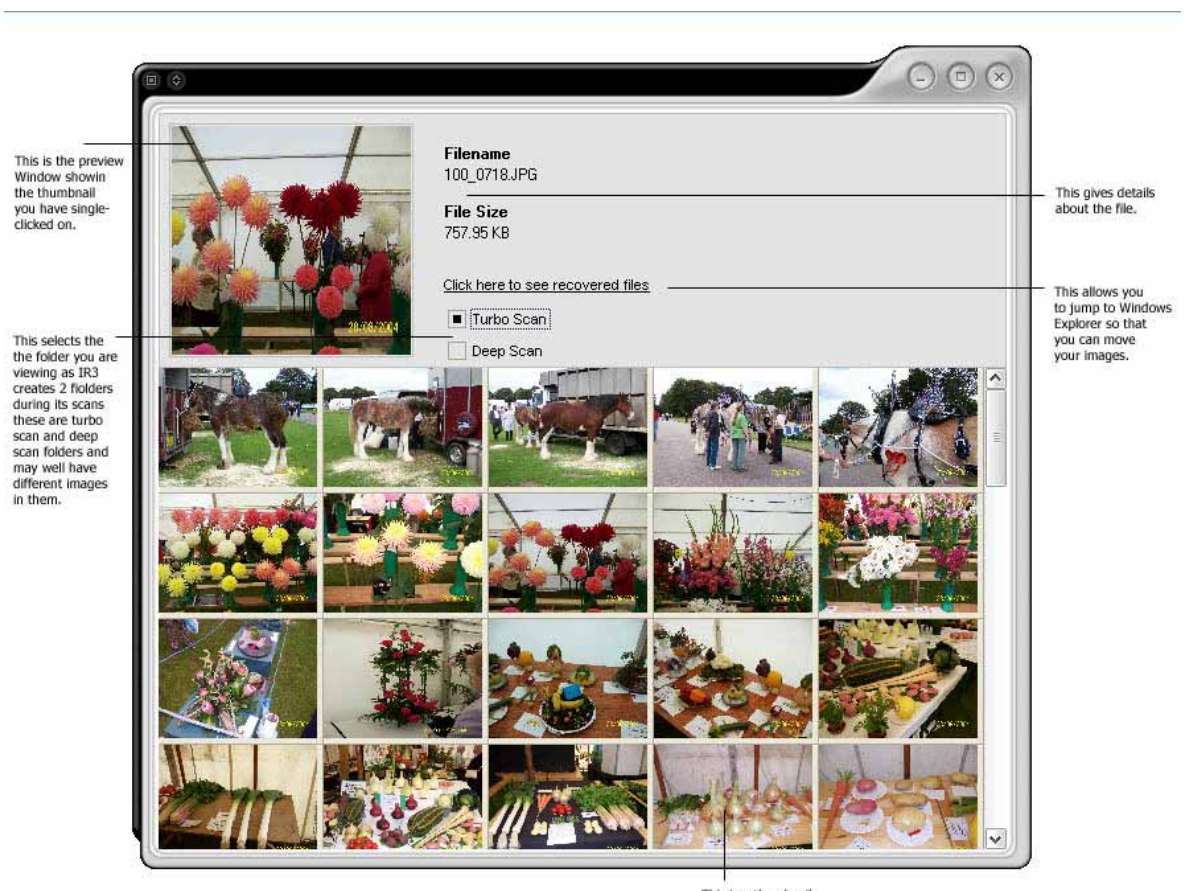

This is a thumbnail you can click on this.

The thumbnail browser is an easy way to quickly review the quality of the recovered images. It currently works with Jpeg and other common file types.

The thumbnail browser is accessed from 2 places, either in advanced tools or more commonly from the "Yes" option given when asked if you want view your recovered images after recovery.

The browser will first render the images into thumbnails before displaying them, this can take a few seconds, once it has completed the rendering the images are shown.

The larger box at the top shows the image you single-click on, it's a slightly larger version of the image known as a preview. It is useful for checking corruption or fragmentation (see troubleshooting for an explanation).

To see the full size of the picture in your own default viewer, you need only to doubleclick the appropriate thumbnail.

You will notice a switch for "turbo" and "deep" scans, this is because ImageRecall 3 creates 2 folders, one contains the images from the "turbo" scan and the other from the "deep" scan, this switch allows you to view the images from either the "deep" scan folder or the "Turbo" scan folder.

NOTE: The thumbnail browser views the recovered images from the last "recovered to" directory.

# Using the thumbnail browser: (Continued)

To close the thumbnail browser press the "X" in the top right hand corner of the interface.

There are 4 Icons that represent different types of files that the browser cannot show, these icons give an indication of the type of file it is:-

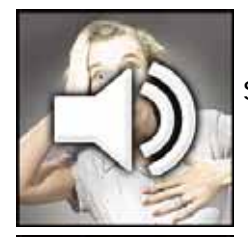

Sound Files (MP3, WAV, Etc)

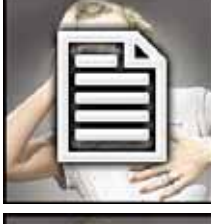

Data Files (DOC, XLS, PDF, Etc)

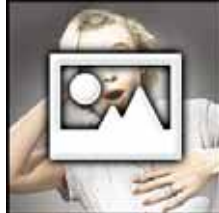

Raw Image (Nef, X3F, CRW, RAF, ORF, CR2, Etc) or Corrupt Image

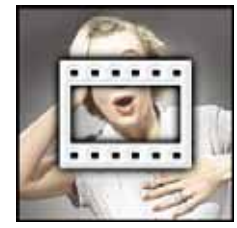

Movie Files (MPG, AVI, MOV, Etc)

## **Advanced Options:**

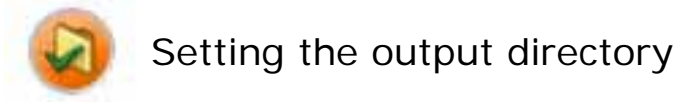

This is a very useful function that allows you to change where the recovered files are placed once they are copied from the card.

You may find that ImageRecall 3 refuses to allow you to set the output directory to the same location as the media that needs to be recovered, this is a safety mechanism that protects your unrecovered data and ensures a better recovery count.

How to: -

- 1. Click the "Set output directory" button, this is the first button on the left under advanced tools.
- 2. Press the "+" next to "My Computer" this now shows you a list of drives available on your PC, choose the appropriate drive where you wish to place the files.
- 3. To create a new directory, go to the drive or folder where you want to create the new folder, then press the "New Folder" button. This will create a new folder, to rename the folder click on the new folder that has been created this will now allow you to rename the folder.
- 4. Press "OK" to exit and all recovered files will be placed within that folder under 2 folders called "Turbo Scan" and "Deep Scan".

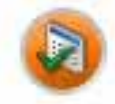

### File type selection

This is a very useful function that allows you to choose what types of files you wish to recover, it helps when you need to filter out lots of junk that you really do not need.

The changes made in this tool are only applicable to the deep scan mode, the turbo scan mode will still attempt to recover everything so cancel this mode whilst it is running and choose "yes" to the deep scan mode that appears next.

You can select individual file types such as Jpeg or BMP, or you can select a category of files such as Images, Movies, Data or Sound files.

Once you have made your selection click "Apply".

Please note these settings are applied permanently, even when you restart the software so remember to change them back if you need to.

## Advanced Options: (Continued)

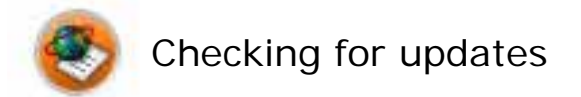

To check for available updates for ImageRecall 3 just press this button.

Ensure your computer is online, and allow any firewalls to give it permission to check the ImageRecall 3 internet server.

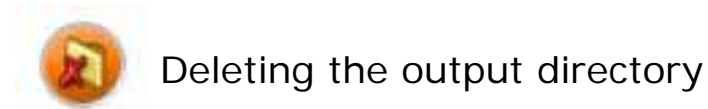

This function allows you to delete all the files in the recovered directory at the touch of a button, it will delete the last files it recovered.

Before pressing this button ensure you have either copied your recovered files to another location or made a backup to CD using our built-in CD writing wizard.

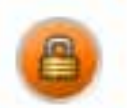

### Secure Erase

This function permanently and securely erases all presence of data from your media by writing "0" to every location.

You cannot run this on your main C drive or a CD-ROM drive.

The length of time of a secure erase depends on the capacity and speed of the media.

Once a secure erase has been run on your media, you will not be able to recover anything from it.

## **Advanced Options (Continued)**

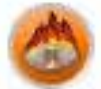

### **CD Writing Wizard**

Our CD writing wizard is easy and fast, it adapts to whatever type of CD or DVD writer you may have and can backup your files to CD-R.

The CD writing wizard will automatically backup the last recovery to a CD, if the files are to large to fit on 1 CD then it will automatically ask for another blank CD until the recovery has been backed up.

#### How to:-

- 1. Click the CD Writing Wizard (last button on the right)
- 2. Press the eject button on your CD writer and insert a blank CD.
- 3. Enter a name for the volume in the box labelled "CD Volume name".
- 4. Press the "Burn" button
- 5. Allow around 1 minute for ImageRecall 3 to cache the data and it will then start to write the data to the CD you will notice this as the buffer indicators start to change.
- 6. Once complete the CD will be ejected and you can close the CD writer wizard by pressing the "X" in the top right hand corner of the interface.

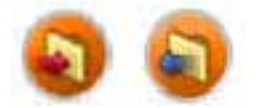

## Card Backup and Restore Tools

The backup function is for those people in a rush. It allows you to backup or take a snapshot of the map or content of the media. You can then re-format the card and reuse it for another shoot. At anytime in the future when you feel you have the time to do the original recovery simply use the restore function to place the backup or map back onto the original card. You are then in a position to start the recovery.

We do not recommend this is used on large hard drives.

## **Trouble Shooting:**

# My camera is installed and turned on but I cannot see a drive letter to recover from?

ImageRecall 3.0 requires a mass storage enabled camera or card reader to read and access the card, some cameras although they have a USB lead use a twain system. If the camera is using a twain system (typically some Canon cameras) then you will need a card reader from your local camera store.

To test if your camera is twain, go into "My Computer" whilst the camera is on, and installed with a card and see if there is a drive letter for the camera, if there is not you are using a twain camera.

### What are bad sectors, they are appearing on the card?

Bad sectors are areas of memory that are not responding to the ImageRecall 3 scans, these are not recoverable and we recommend that after recovery you do not use the card in the camera again.

### I scanned the correct drive but nothing was recovered?

There are known formats on cameras that are not recoverable, we can give you the following information on what we have experienced as from September 2004:-

| Manufacturer | Model       | Card          | Function          |
|--------------|-------------|---------------|-------------------|
| Fuji         | All         | Smartmedia/XD | Format/Delete All |
| Konica       | KD Series   | MemoryStick   | Format            |
| Kyocera      | M400R       | SD Card       | Format            |
| Kyocera      | FineCam S3R | SD Card       | Format            |
| Minolta      | G500        | MemoryStick   | Format            |
| Olympus      | All         | Smartmedia/XD | Format/Delete All |
| Polaroid     | PDC3030     | Smartmedia    | Format/Delete All |
| Sony         | Cybershot   | MemoryStick   | Format            |
| Sony         | FD100       | Floppy Disk   | Format            |

### List of camera with unrecoverable formats

# I have lost photos on my C drive and want to scan that but too much data is being recovered?

This is quite a serious problem, ImageRecall is very thorough it will recover all image formats from the Windows installed drive and with a lot of internet usage ImageRecall can pull as many as 20,000 images back before you even glimpse the ones you are after. The bigger the drive the bigger the problem, the only way to ensure you do not recover too many files is to choose the filetype you are after. Simply start the scan, press cancel and agree to continue with the Deep scan. This was it will recover only the filetypes you have selected.

# My recovered images have bits missing, or other parts of photos tangled in them?

This is known as fragmentation, if you do not regularly format, or checkdisk the media data becomes jumbled, this is more apparent of users who only delete photos from the card rather then formatting.

This means that when an image is written to the card, the FAT file system has to split the image up so it can fit it into available memory locations, if the card becomes corrupt and the FAT file system is lost then there is nothing to give ImageRecall the locations of where the pieces of files were saved, there is nothing that can be done if this is the case.

To prevent it happening again always remember the golden rule "always format before an important shoot" and this will never happen again.

# I can see the thumbnail in Windows Explorer but when I double click on it there is no viewable image?

This is due to the same problem explained in fragmentation, at the start of every exif jpeg file is a small thumbnail, the rest of the file contains the main image. ImageRecall finds the start of the file and scans it in but it when it comes to the end its not complete because the file is fragmented this why you can see the thumbnail but none or only part of the main image.

#### I cannot see my images in the browser?

If you cannot see your images in the browser then either the images you are recovering are a proprietary RAW format so you will need to use the correct software to view the files or the image is corrupt due to fragmentation as outlined at the top of this page.

### My Software is not correctly updating?

Please ensure your firewall is allowing ImageRecall 3 to access the internet and that you have an internet connection and are currently connected.

## **Contact Details:**

www.imagerecall.com

**Technical Support** 

+44 (0) 02380 240444 Support@ImageRecall.com

Sales

+44 (0) 2380 240440

See our list of distributors on the internet site at <u>www.imagerecall.com</u> for the up to date distributor in your respective country.

ImageRecall 1<sup>st</sup> Floor Penarth House Otterbourne Winchester Hampshire SO21 2EZ United Kingdom

+44 (0) 2380 240440 - Telephone +44 (0) 2380 268691 - Fax

#### Special Thanks to:-

Matthias Wandel Gerry McGuire

For their combined work on Dexif, a function that extracts exif data from a jpeg file.

**Anders Melander** 

For his work on TGIFImage, a function that handles GIF images correctly.

Copyright 2004 ImageRecall – a member of the Media Innovations Group